## Elektronik Posta Hesabından Mail Aktarımı

http://mail.hacettepe.edu.tr Adresine giriş yaptıktan sonra aşağıdaki "1" numaralı bağlantıya tıklayınız.

| ← → C f [ mail.hacettepe.edu.tr/ wc_static/layout/main.html?lang=en&3.0.0.0.1_015148& O@☆ » = |                                                                      |                                             |            |                 |  |  |  |
|-----------------------------------------------------------------------------------------------|----------------------------------------------------------------------|---------------------------------------------|------------|-----------------|--|--|--|
| Convergence Welcome Mehmet Ali BAYHAN Themes Help Sign out                                    |                                                                      |                                             |            |                 |  |  |  |
| 24 II II II II II II II II II II II II II                                                     | Inbox                                                                |                                             |            |                 |  |  |  |
| Messages                                                                                      | 🖚 Get Mail 🛛 🚂 Write 🔎 Reply 🔻 🖳 Forward 👻 🐖 Move 👻 🚔 Print 🙁 Delete |                                             | Q▼su       | bject or Sender |  |  |  |
| <b>□↓</b> • • • • • • • • • • • • • • • • • • •                                               | 🔲 兽 🖉 Subject                                                        | From                                        | Date 🔺 Siz | e ? 🏁           |  |  |  |
| Quota: 46% of 5120.0MB                                                                        | <ul> <li>McAfee Email Activity report</li> </ul>                     | postmaster@hacettepe.edu.tr                 | 10:02 AM   | 24kB            |  |  |  |
| 🕨 🖻 mabayhan@hacettepe.edu.tr 🍦                                                               | Palo Alto Networks Content Updated                                   | updates@paloaltonetwork                     | 09:19 AM   | 42kB            |  |  |  |
|                                                                                               | 📃 🌻 🧷 McAfee Email Activity report                                   | postmaster@hacettepe.ed                     | 09:02 AM   | 24kB            |  |  |  |
|                                                                                               | 🗌 🌻 🧷 McAfee Email Activity report                                   | postmaster@hacettepe.ed                     | 08:02 AM   | 24kB            |  |  |  |
|                                                                                               | Beytepe Sistem Odasi Bilgilendirme                                   | system@hacettepe.edu.tr                     | 05:05 AM   | 3kB             |  |  |  |
|                                                                                               | Beytepe Sistem Odasi Bilgilendirme                                   | system@hacettepe.edu.tr                     | 05:05 AM   | 3kB             |  |  |  |
|                                                                                               | Beytepe Sistem Odasi Bilgilendirme                                   | system@hacettepe.edu.tr                     | 04:03 AM   | 3kB 👻           |  |  |  |
|                                                                                               | Want to read one o<br>Just click on it to view it he                 | of the messages?<br>Fre on the reading pane |            |                 |  |  |  |
| Lessages 2817                                                                                 |                                                                      |                                             |            |                 |  |  |  |
| Address Book                                                                                  |                                                                      |                                             |            |                 |  |  |  |
| Options                                                                                       |                                                                      |                                             |            | 193.140.216.15  |  |  |  |

Aşağıdaki adımlar sırayla takip edilir.

- 1. Options bağlantısı tıklanır.
- 2. New Account bağlantısı tıklanır.
- 3. Eklenecek harici ve(ya) mükerrer hesap adı yazılır.
- 4. Harici ve(ya) mükerrer e-posta adresi yazılır.
- 5. Tanımlayıcı bir ad yazılır.
- 6. Next bağlantısı tıklanır.

| ← → C ♠ 🗋 mail.hacettepe.e                                                                                                    | du.tr/iwc_static/layout/main.html?lang=en&3.0.0.0.1_015148&                                                                                                    | 🔇 😰 🖧 🔹 🗏                              |
|----------------------------------------------------------------------------------------------------|----------------------------------------------------------------------------------------------------|----------------------------------------|
| Convergence                                                                                                    |                                                                                                    |                                        |
|                                                                                                    | New Account                                                                                                    |                                        |
| ♥ Options         ♥ General         ₩ Change Password         ♥ Mail         ♥ General         ₩ Layout         ► Local Account         ♥ Forwarding         ♥ Mail Filters         ♥ Vacation Message         ■ Identities         ■ Local Account         ▶ Local Account         ▶ Local Account         ▶ Local Account         ▶ External Account         ♥ New Account         ♥ Events         ▶ Notifications | Account Info       Incoming Server       Confirm       Status         Account Info       3       eskiadres         Email account name:       3       eskiadres@hacettepe.edu.tr       4         Give this account a name:       Eski Adres       5 |                                        |
| Calendar  Address Book  Options                                                                                                    |                                                                                                    | Previous Next Cancel<br>193.140.216.15 |

Kırmızı ile işaretlenmiş alanlar örnekteki gibi doldurulur.

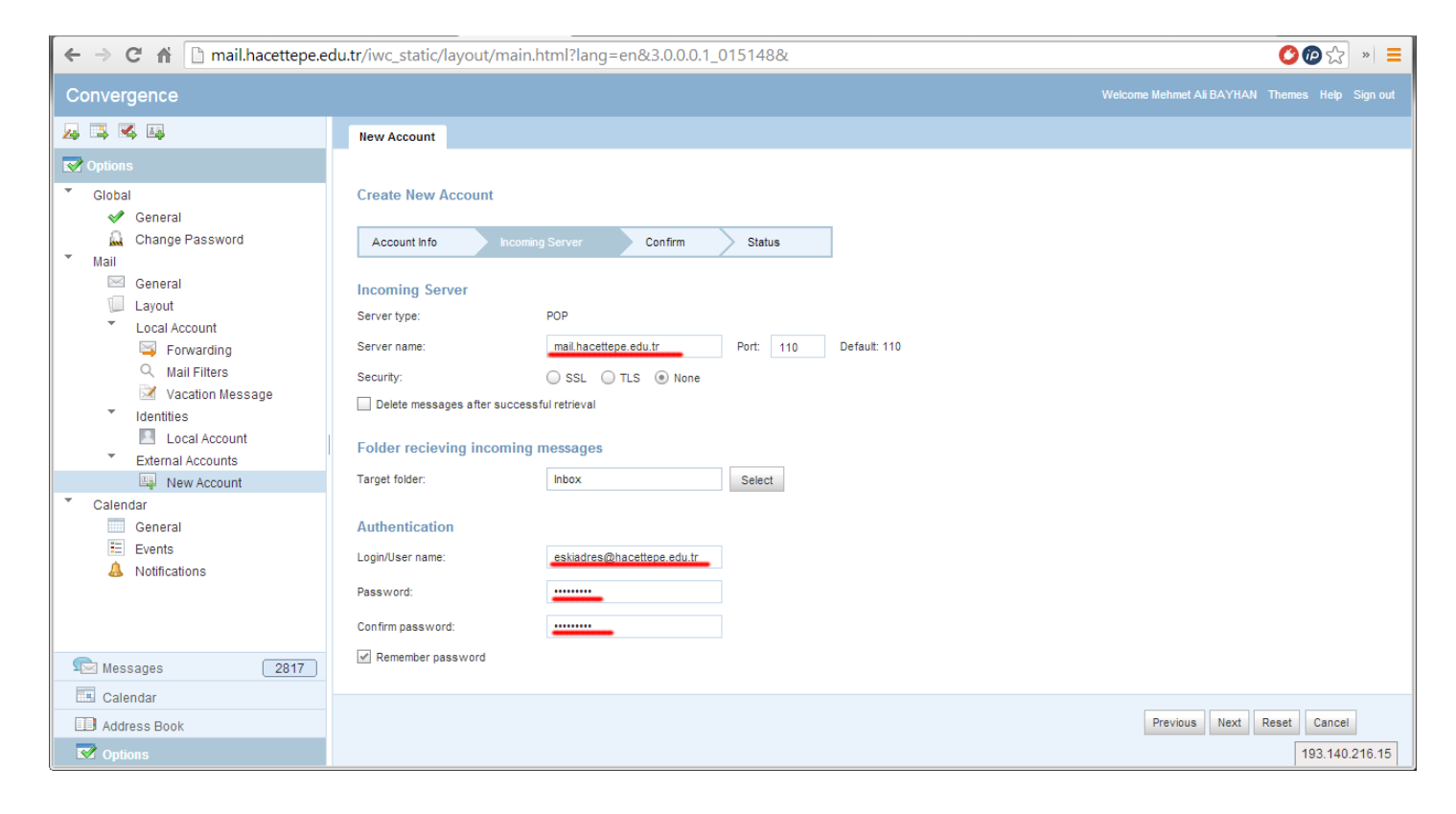

Bilgiler doğru ise kırmızı ile işaretli "Create Account" bağlantısı tıklanır.

| ← → C 🖬 🗋 mail.hacettepe.e                                                                                                    | edu.tr/iwc_static/layout/main.html?lang=en&3.0.0.1_015148&                                                                                                    | 🙆 😰 🏡 ») 🚍                                          |
|----------------------------------------------------------------------------------------------------|----------------------------------------------------------------------------------------------------|-----------------------------------------------------|
| Convergence                                                                                                    |                                                                                                    | Welcome Mehmet Ali BAYHAN Themes Help Sign out      |
| 🛃 🖾 🛤                                                                                                    | New Account                                                                                                    |                                                     |
| ♥ Options         ▼ Global         ♥ General         ■ Change Password         ▼ Mail         ■ General         ■ Layout         ► Local Account         ■ Forwarding         ● Mail Filters         ■ Convarding         ● Local Account         ■ Local Account         ■ External Accounts         ■ External Account         ■ External Account         ■ External Account         ■ External Account         ■ External Account         ■ External Account         ■ External Account         ■ Seneral         ■ Events         ▲ Notifications | Create New Account         Account Info       Incoming Server       Confirm       Status         Account name:       eskiadres         Email Acdress:       eskiadres@hacettepe.edu.tr         Account name:       Eski Adres         Incoming Server         Server name:       Pop         Server name:       mail hacettepe.edu.tr         Port:       110         Security:       None         Target folder:       NBOX         Delete messages after successful<br>retrieval       No         Login/User name:       eskiadres@hacettepe.edu.tr |                                                     |
| Calendar  Address Book  Coptions                                                                                                    |                                                                                                    | Previous Create Account Reset Cancel 193.140.216.15 |